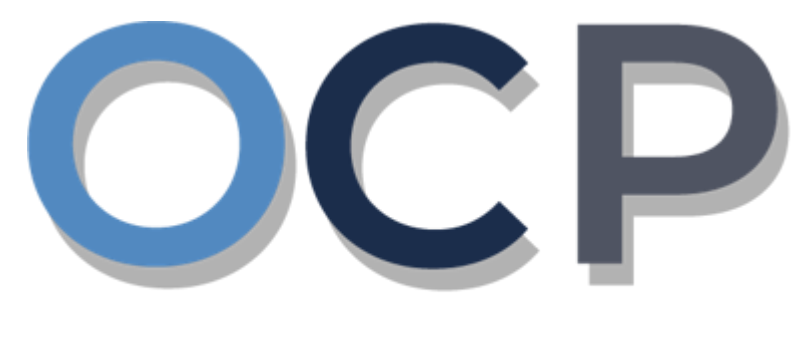

# ONE COMMON PORTAL

# User Guide Allotment of Shares

### PURPOSE

This user guide acts as a reference for the Allotment of Shares of a Company in the One Common Portal.

### GLOSSARY

The following acronyms are used frequently:

| Term  | Meaning                                  |
|-------|------------------------------------------|
| OCP   | One Common Portal                        |
| ROCBN | Registry of Companies and Business Names |

### FURTHER ASSISTANCE

If you have any questions or issues while using OCP, please call us at +673-2380505 or send an email to <u>info.rocbn@mofe.gov.bn</u>

## **Table of Content**

| Topics              | Page     |
|---------------------|----------|
| Allotment of Shares | <u>4</u> |

ALLOTMENT OF SHARES

Applicant Online User

User can allot shares of a company to any of the existing shareholders or to a new shareholder.

Navigate to the OCP dashboard.

|                         | <b>رين ڪواڠن دان ايڪونومي</b><br>MINISTRY OF FINANCE AND E<br>BRUNEL DARUSSALAN |                                                    | Alpha                                                         |             |                                                                     |                              | + New Entity M                                                                | uhammad Ashraf     |
|-------------------------|---------------------------------------------------------------------------------|----------------------------------------------------|---------------------------------------------------------------|-------------|---------------------------------------------------------------------|------------------------------|-------------------------------------------------------------------------------|--------------------|
| ٩                       | My Entities                                                                     | Name                                               |                                                               |             |                                                                     |                              | User Role                                                                     | Status             |
| Search                  | P0000027                                                                        | Abd Events                                         |                                                               |             |                                                                     |                              | BusinessOwner                                                                 | Registered         |
| Dashboard               | P00000026                                                                       | Tuition School                                     |                                                               |             |                                                                     |                              | BusinessOwner                                                                 | Registi 1          |
| My Entities             | P0000025                                                                        | Steamboat Chronicles                               |                                                               |             |                                                                     |                              | BusinessOwner                                                                 | Registered         |
| E<br>Purchased<br>Items | Unfinished Busine                                                               | esses                                              | Finished Businesses                                           | Vie         | Correspondence Details                                              | 5                            |                                                                               |                    |
| Verify<br>Document      | Draft<br>Application No CRS20<br>Station 103                                    | 12-Oct-2020<br>010121                              | Approved<br>Application No CR52010123<br>Abd Events           | 12-Oct-2020 |                                                                     | No Informat                  | on Available                                                                  |                    |
| Q<br>Payment<br>Search  | 05 Days Remaining<br>Complete your busines<br>before cancellation               | 14 Days<br>as registration process<br>View Details | Rojected<br>Application No CR52010122<br>Steamboat Chronicles | 12-Oct-2020 | Payment<br>Super Kids Toys<br>Address Change<br>Paid on 25 May 2020 | View All<br>30 BND<br>Online | Penalty<br>ABC Computer Services<br>Renewal Restration<br>Paid on 25 May 2020 | View All<br>30 BND |
|                         |                                                                                 |                                                    |                                                               |             |                                                                     |                              |                                                                               |                    |

Registered company will be displayed under the My Entities section or by clicking on

the icon.

1. Click on a registered **Company Name.** 

The General Details page will be displayed.

|                         |                 |                     | Actions Admin Registry                                 |
|-------------------------|-----------------|---------------------|--------------------------------------------------------|
| General Details         | General Details |                     |                                                        |
| Addresses               | Company         | Others              | Maintain Company                                       |
| Directors               | Company Status  | Search Payment      | Annual Return                                          |
| Shareholders            |                 | Request Certificate | Lodge General Form of Application to the Register      |
| Register of Controllers | 20              | Request Extract     | Change of Company Name                                 |
| Filings                 | 🐻 AGM Due D     |                     | Update Memorandum & Articles of Association<br>Details |
|                         |                 |                     | Update Address Details                                 |
|                         |                 |                     | Update Shareholder Details                             |
|                         |                 |                     | Update Director Details                                |
|                         |                 |                     | Update Director Structure                              |
|                         |                 |                     | Update Register of Controllers                         |
|                         |                 |                     | Increase Share Capital                                 |
|                         |                 |                     | Allotment of Shares                                    |
|                         |                 |                     | Transfer Of Shares                                     |
|                         |                 |                     | Application to Strike Off Company                      |
|                         |                 |                     | Lodgement for Voluntary Winding Up                     |
|                         |                 |                     | Lodgement for Creditors Winding Up                     |
|                         |                 |                     | Lodgement for Involuntary Winding Up (Court<br>Order)  |
|                         |                 |                     | Withdrawal of Striking Off Application                 |

2. Click on the

Registry A

Allotment of Shares tab.

#### Note:

- The company must be a local (Public or Private) company.
- The company has a status of 'Registered'.
- The share allocation for each shareholder must be greater than or equal to the previous allocation for that shareholder.
- Total allotted share must be greater than previous allotted share.
- Total allotted share must not be greater than Authorised Share Capital.

The Allotment of Shares page will be displayed.

Allot more shares to Shareholder 1.

| Allotment of Shares       | ;                       |           |
|---------------------------|-------------------------|-----------|
| Company Nam               | e 012 Sdn Bhd Rcooooo27 | 7         |
| Total Number of shares    | 25000                   |           |
| Total Shares Issued       | 10000                   |           |
| Shareholder Type *        | Individual              | ¢         |
| Select from list of       |                         |           |
| Directors                 |                         | \$        |
| Add me as Shareholder     |                         |           |
| Identification Document * | IC-Yellow               | \$        |
| Identification Document   | 01-048180               |           |
| Number *                  |                         |           |
| Date of Birth *           | 30-Jul-1991             |           |
| Full Name *               | Muhammad Daniel         |           |
| Nationality *             | Brunei Darussalam       | \$        |
| Gender *                  | 💿 Male 🕥 Female         |           |
|                           |                         |           |
| Residential Address       |                         |           |
|                           |                         |           |
| Address *                 | Address 1               |           |
|                           |                         |           |
|                           |                         |           |
|                           |                         |           |
| Postal Code *             | BB1314                  |           |
| Mukim *                   | Berakas 'A'             |           |
| Village *                 | Kampong Lambak Kiri 'A' |           |
| District *                | Deveni Musee            |           |
|                           | Brunei Muara            | \$        |
| Country *                 | Brunei Darussalam       | \$        |
| Occupation *              | Director                |           |
|                           | Country * Number *      |           |
| Telephone *               | 673 8777777             |           |
|                           | Add                     |           |
| Email *                   | nick.sipun@gmail.com    |           |
|                           |                         | 4         |
| Number of Shares *        | 7000                    |           |
| Annalatarani Dirivit      | 07-Nov-1                | <u>بن</u> |
| Appointment Date *        | 5                       |           |
|                           | Save Clear              |           |
|                           |                         |           |

- 3. Click on the Edit Shares button to increase shares of **Shareholder 1**.
- 4. Update the **Number of Shares** field as per the example below.

|                  | Field |         | Example |
|------------------|-------|---------|---------|
| Number of Shares |       |         | 7000    |
| 5. Click on the  | Save  | button. |         |

The updated shareholder 1 will be displayed on the right of the page.

| Allotment of Shares Company Name ( Total Number of shares 2 Total Shares Issued 1 Shareholder Type * Sheect from list of | D12 Sdn Bhd Rcoococo27<br>25000<br>2000<br>Individual ¢ | 1 | Added Shareholders<br>Individual<br>Full Name<br>Identification Document | Muhammad Daniel                                                                                                    |
|----------------------------------------------------------------------------------------------------|---------------------------------------------------------|---|--------------------------------------------------------------------------|----------------------------------------------------------------------------------------------------|
| Company Name (<br>Total Number of shares 2<br>Total Shares Issued 1.<br>Shareholder Type *                               | D12 Sdn Bhd Rcooocooz7<br>25000<br>2000<br>Individual ¢ | 1 | Added Shareholders<br>Individual<br>Full Name<br>Identification Document | Muhammad Daniel                                                                                                    |
| Total Number of shares     2       Total Shares Issued     1       Shareholder Type *        Select from list of         | 25000<br>2000<br>Individual ¢                           | 1 | Added Shareholders                                                       | Muhammad Daniel                                                                                                    |
| Total Shares Issued     1.       Shareholder Type *                                                                      | 2000<br>Individual ¢                                    | 1 | Individual<br>Full Name<br>Identification Document                       | Muhammad Daniel                                                                                                    |
| Shareholder Type *                                                                                                    | Individual \$                                           |   | Full Name<br>Identification Document                                     | Muhammad Daniel                                                                                                    |
| <ul> <li>Select from list of</li> </ul>                                                                                  | \$                                                      |   |                                                                          | 01-048180                                                                                                    |
| Directors                                                                                                    |                                                         |   | Number<br>Date of Birth<br>Gender                                        | 30-Jul-1991<br>Male                                                                                                 |
| Add me as Shareholder                                                                                                    |                                                         |   | Address                                                                  | Brunei Darussaiam<br>Address 1, BB1314, Berakas 'A', Kampong<br>Lambak Kiri 'A', Brunei Muara, Brunei<br>Darussaiam |
| Identification Document *                                                                                                | \$                                                      |   | Occupation                                                               | Director                                                                                                    |
| Identification Document<br>Number *                                                                                      | 00-000000                                               |   | Telephone<br>Number of Shares                                            | 673 8777777<br>7000                                                                                                 |
| Date of Ritth *                                                                                                    |                                                         |   |                                                                          | Edit Shares                                                                                                    |
| Date of Birth                                                                                                    | DD-MMM-YYYY                                             | 2 | Individual                                                               |                                                                                                    |
| Full Name *                                                                                                    |                                                         |   | Full Name                                                                | User 12                                                                                                    |
|                                                                                                    |                                                         |   | Identification Document<br>Number                                        | 01-011022                                                                                                    |
| Nationality *                                                                                                    | \$                                                      |   | Date of Birth                                                            | 01-Jan-1990                                                                                                    |
|                                                                                                    |                                                         |   | Gender                                                                   | Male                                                                                                    |
| Gender*                                                                                                    | Male Female                                             |   | Nationality                                                              | Afghanistan                                                                                                    |
|                                                                                                    |                                                         |   | Address                                                                  | Lambak Kiri 'A', Brunei Muara, Brunei<br>Darussalam                                                                 |
| Residential Address                                                                                                    |                                                         |   | Occupation                                                               | Director                                                                                                    |
|                                                                                                    |                                                         |   | Telephone<br>Number of Shares                                            | 673 8600697<br>5000                                                                                                 |
| Address *                                                                                                    |                                                         |   |                                                                          | Edit Shares                                                                                                    |

After shares have been allotted, Date of Allotment can be filled.

|                          | 6            |        |
|--------------------------|--------------|--------|
| Date of Allotment *      | 07-Nov-2020  |        |
| Documents to be uploaded | 1            |        |
| ID Evidence *            | Choose Files |        |
| Resolution *             | Choose Files |        |
|                          |              | 8      |
|                          |              | Submit |

6. Update the **Date of Allotment** field as per the example below.

| Field             | Example      |
|-------------------|--------------|
| Date of Allotment | Today's date |

- 7. Click on the Choose Files button to upload the required documents.
- 8. Click on the Submit button.

The Payment page will appear.

- For payment via credit card, refer to User Guide Payment.
- For payment over the counter, take note of the Application ID and total payment and visit the ROCBN counter to make the payment.
- After payment is made, application will be submitted to ROCBN for review / approval.
- After approval, shareholder's number of shares will be updated.